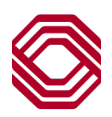

## Exchange

## User Administration – Copy User

This Quick Reference Guide will assist you with instruction on how to copy an existing Exchange user in order to create a new user. User Administration allows you to assign detailed permission and functionality to users at your company.

**Note:** Please be sure to review the individual guides for Business Bill Payment, ACHAlert Positive Pay and/or Payments and Reporting for permission instructions specific to those services.

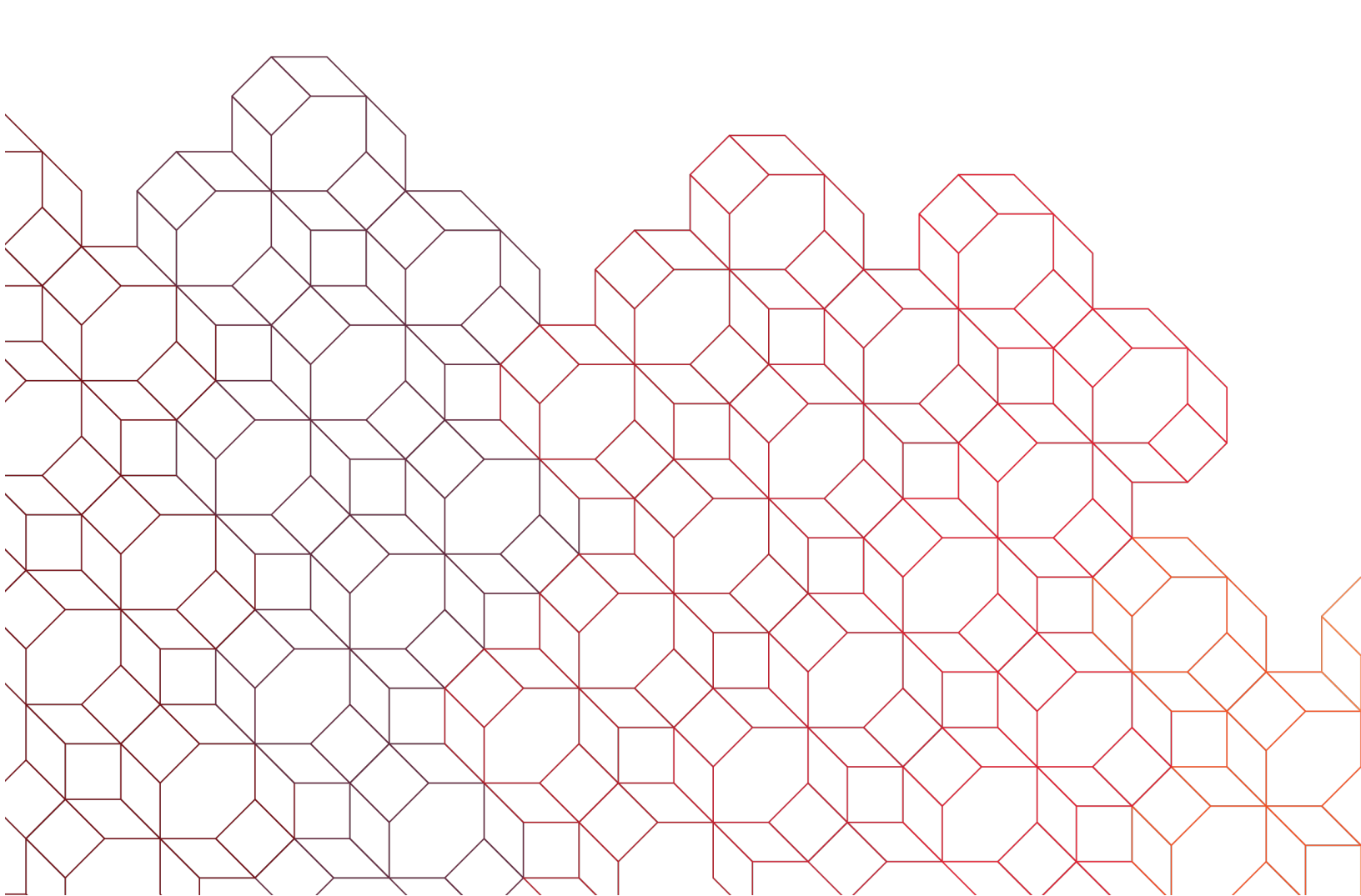

First step, locate the current user for whom you would like to model the new one after.

| ou can search based on the user's information.                                          |                                                                               |                                                            |               |                      | + Add a new user |
|-----------------------------------------------------------------------------------------|-------------------------------------------------------------------------------|------------------------------------------------------------|---------------|----------------------|------------------|
| Username                                                                                | Username ↓ <sup>1</sup>                                                       | Name ↓ <sup>1</sup>                                        | UserType ↓    | Email ↓ <sup>i</sup> |                  |
| tinatesterguide                                                                         | tinatesterguide1                                                              | Tina TesterGuide                                           | COMPANY_ADMIN | email@email.com      | >                |
| Name                                                                                    |                                                                               |                                                            |               |                      |                  |
|                                                                                         |                                                                               |                                                            |               |                      |                  |
| Name                                                                                    |                                                                               |                                                            | nome          |                      | / User Summary   |
|                                                                                         |                                                                               |                                                            |               |                      |                  |
| Email                                                                                   |                                                                               |                                                            | Us            | er Sun               | mary             |
| Email<br>Clear all fie • Click the arrow<br>to open their p                             | v to the right of the profile.                                                | e user info in ord                                         | ler           | er Sun               | nmary            |
| Clear all fie<br>Clear all fie<br>Once the exis                                         | v to the right of the<br>profile.<br>ting user's profile                      | e user info in ord<br>opens, click the                     | ler           | er Sun               | nmary            |
| Email Clear all fie Click the arrow to open their p Once the exis "Ellipsis" next User" | v to the right of the<br>profile.<br>ting user's profile<br>to the user's nam | e user info in ord<br>opens, click the<br>e and select "Co | ler by tir    | er Sum               | nmary            |

| Setup a user                                                 |                                                       |             |
|--------------------------------------------------------------|-------------------------------------------------------|-------------|
| User Profile                                                 |                                                       |             |
| User Info                                                    |                                                       |             |
| Custcode<br>BIZ1CUST017                                      | Customer name<br>Biz1Cust017                          |             |
| First name*                                                  | Last name*                                            |             |
| Email*                                                       | Phone*                                                |             |
|                                                              | US phone numbers only                                 |             |
| Profile                                                      |                                                       |             |
| <u>Username</u> *                                            | User type*                                            |             |
| <ul> <li>Complete al user.</li> <li>Then click "I</li> </ul> | l required fields as it pertains to the new<br>Next". | Cancel Next |

| Setup a user                                                                                   | Click the arrows to the right in order to                                                                                                    |
|------------------------------------------------------------------------------------------------|----------------------------------------------------------------------------------------------------|
| Edit their purchased products<br>Select the user's purchased products and services             | expand the products and view which<br>services the new user will have based<br>upon what was copied from the existing<br>user.                                                                              |
| Exchange Platform                                                                              | ×                                                                                                    |
| Back                                                                                           | Next                                                                                                    |
| Edit their purchased products<br>Select the user's purchased products and services             | <ul> <li>Review all permissions to ensure those are the correct permissions you want for the new user.<br/>Adjust permissions as needed.</li> <li>For Treasury product permissions, please refer</li> </ul> |
| Exchange Platform                                                                              | <ul> <li>to the respected user admin guide.</li> <li>When ready to complete user setup, click "Next"<br/>and "Done" to the message that will follow.</li> </ul>                                             |
| Alerts Additional configurations located under payments and reporting – if applicable          |                                                                                                    |
| Payments & Reporting Expand product section in order to make changes to this product on the fo | ollowing screen Expand Payments & Reporting V                                                                                                    |
| Statements                                                                                     |                                                                                                    |
|                                                                                                | Back Next                                                                                                    |

| Product Category Chart |                                                                                     |                                          |  |  |  |
|------------------------|-------------------------------------------------------------------------------------|------------------------------------------|--|--|--|
| Exchange Platform      | Alerts<br>Mobile                                                                    |                                          |  |  |  |
| Treasury               | ACH Positive Pay<br>Bill Payment<br>Corporate Card Payments<br>Payments & Reporting | Positive Pay Item Research<br>Statements |  |  |  |
| Wealth                 | Unity Platform                                                                      |                                          |  |  |  |